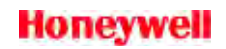

### FIRST-TIME GPS DATABASE DOWNLOAD INSTRUCTIONS

- 1. Print out and read through the instructions.
- 2. Make sure your GPS unit and laptop computer meet the minimum requirements for Internet download.

DATABASE AVAILABILITYThe GPS Database Loader works with the following Honeywell GPS units:KLN 35AKLN 90AKLN 35AKLN 90AKLN 89KLN 90BKLN 89BKLN 94KLN 90KLX 100You cannot use the GPS Database Loader program for diskette-based databasesubscriptions.

### COMPUTER REQUIREMENTS: SOFTWARE

The GPS Database Loader is a 32-bit program, compatible with Microsoft Windows 95, 98, Millenium Edition (ME), NT versions 3.51 /4.0, 2000, XP or higher.

The Windows-based GPS Database Loader is a replacement for the DOS-based NETLOAD.EXE program. (The old NETLOAD.EXE program will continue to be included in download packages if you choose to use DOS.)

### COMPUTER REQUIREMENTS: HARDWARE

Make sure that your laptop computer has a 9 pin serial port. If it does not, please be sure to have a USB to 9 pin serial port adapter. Please note not all USB to serial port adapters work well. We recommend the Keyspan USB Model USA-19HS. More information can be found at www.keyspan.com.

- Install the GPS Database Loader Program. For details on how to download and install the GPS Database Loader Program, please review the "GPS Database Loader Installation" document found on the GPS Database Downloads web site under Related Documents (Products & Services > GPS Database Downloads > Related Documents).
- 4. In order to download a database, you need a key number which is unique to your GPS. Turn on your GPS unit and copy down the database key number found on the SET 0 or SET 3 pages. If the key number is not displayed on your GPS unit (as with the KLX 135A, KLN 90 and KLN 90A), you will need to use the GPS Database Loader program, "Key Reader Tool", to read the database key from the unit. If your GPS unit does not display the database key number, your GPS unit's operating software may need to be updated. Do not try to download a GPS database without a database key number.
- 5. Set up an account on the Bendix/King web site. Go to the Bendix/King web site and click on **Create an Account** link found within the log-in box.
- 6. Log on to the Honeywell Bendix/King Web site by entering your Honeywell ID and password.

### Honeywell

7. Go to the Download GPS Database page (**Products & Services > GPS Database Downloads > Download GPS Database**) and click on **Purchase a new subscription**.

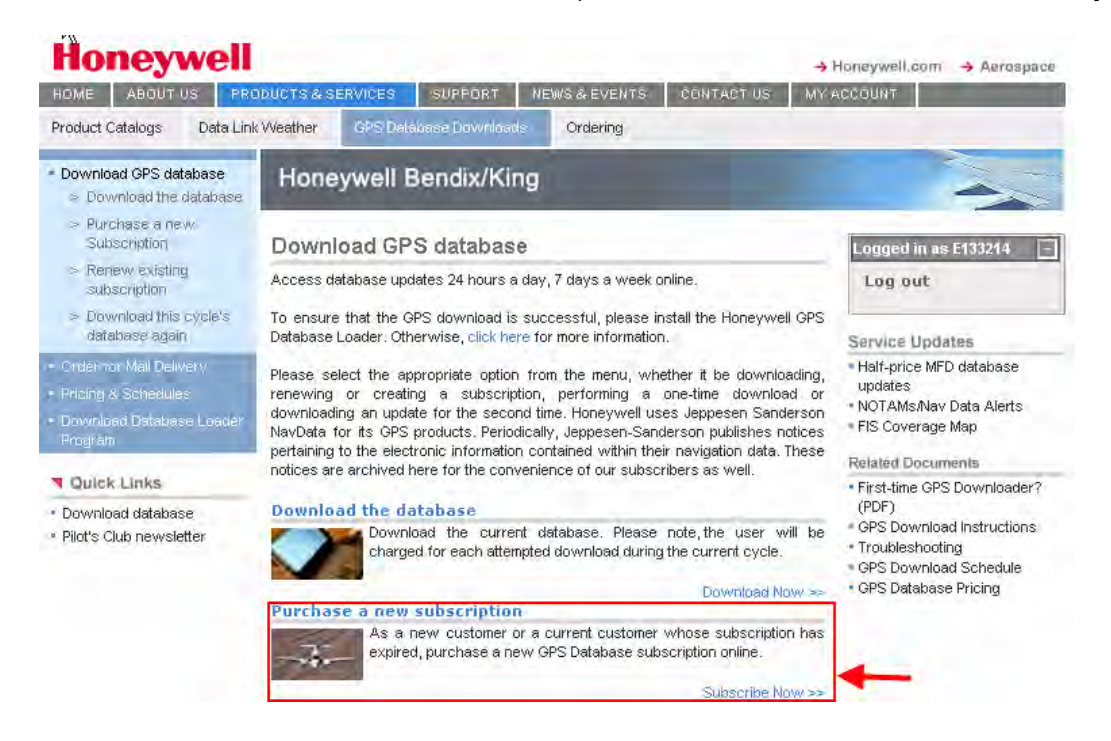

- Follow the steps to set up a new subscription by first selecting the product you wish to subscribe to and then the payment method you wish to use.
- 8. Click on here to begin the download process.

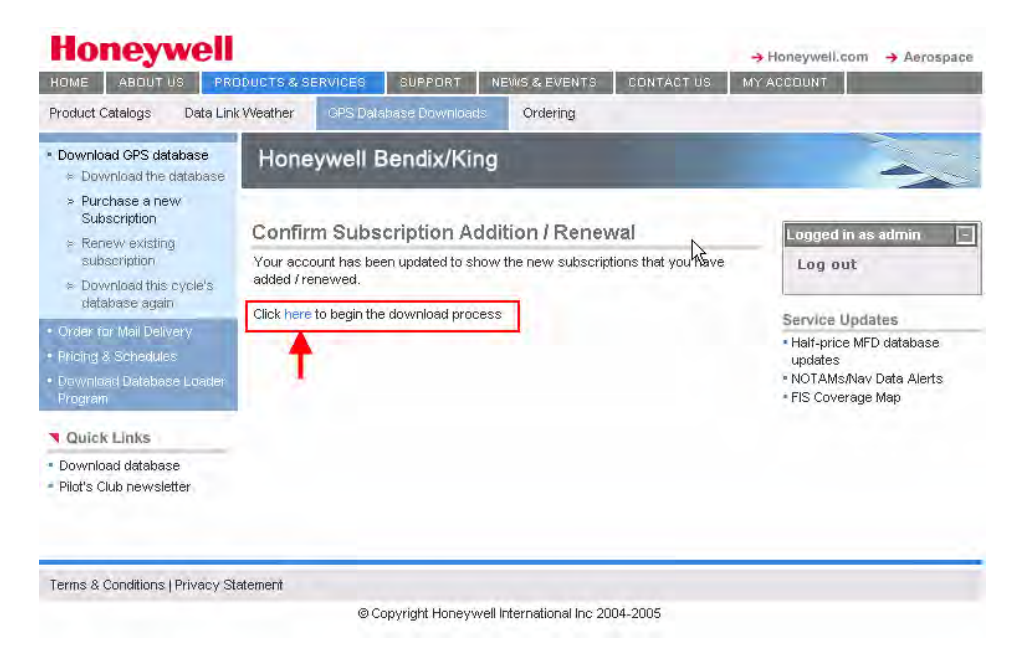

# Honeywell

• Select the database subscription that you wish to download, enter the Database Key and click **Continue**.

| rrouder outdiege - Data Ei                                             | R YYGGLIICI                                                                                             | OFS Delabase Downibaes                                                                 | Ordening                                                                                                    |                                                                                                  |  |
|------------------------------------------------------------------------|----------------------------------------------------------------------------------------------------|----------------------------------------------------------------------------------------|----------------------------------------------------------------------------------------------------|--------------------------------------------------------------------------------------------------|--|
| Download GPS database<br>> Download the database                       | Hone                                                                                                    | ywell Bendix/King                                                                      |                                                                                                    | -                                                                                                |  |
| <ul> <li>Purchase a new<br/>Subscription</li> </ul>                    | Down                                                                                                    | load the database                                                                      | Logged in as admin                                                                                           |                                                                                                  |  |
| <ul> <li>Renew existing<br/>subscription</li> </ul>                    | Please se                                                                                               | lect the subscription you want to                                                      | download.                                                                                                    | Log out                                                                                          |  |
| <ul> <li>Download this cycle's<br/>database again</li> </ul>           | ACTIV                                                                                                   | Canadiana Mandatana                                                                    |                                                                                                    |                                                                                                  |  |
| Order for Mail Delivery<br>Pricing & Schedules                         | ¢                                                                                                    | Products<br>Media Type                                                                 | KLN 90 / A / B / KLN 900 GPS<br>Navigation System<br>Internet Download                                       | Half-price MFD databas<br>updates     NOTAMs/Nav Data Aler                                       |  |
| Download Database Loader<br>Program                                    |                                                                                                    | Subscription Expiration Date<br>Remaining Download Count                               | May 17, 2007<br>26                                                                                           | FIS Coverage Map     Related Documents                                                           |  |
| Quick Links                                                            | С                                                                                                    | Products                                                                               | KLX 135A / KLN 35A GPS<br>Navigation System                                                                  | First-time GPS Downloader     (PDE)                                                              |  |
| <ul> <li>Download database</li> <li>Pilot's Club newsletter</li> </ul> | _                                                                                                    | Media Type<br>Subscription Expiration Date<br>Remaining Download Count                 | Internet Download<br>May 16, 2007<br>8                                                                       | GPS Download Instructions     Troubleshooting     GPS Download Schedule     GPS Detabase Pricing |  |
|                                                                        | The following subscriptions have also been submitted by you but are still pending<br>payment clearance. |                                                                                        |                                                                                                    |                                                                                                  |  |
|                                                                        | PENDI                                                                                                   | NG SUBSCRIPTIONS                                                                       |                                                                                                    |                                                                                                  |  |
|                                                                        |                                                                                                    | Products<br>Media Type<br>Subscription Expiration Date<br>Order Guantity<br>Order Date | KLX 135A / KLN 35A GPS<br>Nevigation System<br>Internet Download<br>May 16, 2007y<br>13<br>November 16, 2005 |                                                                                                  |  |
|                                                                        | Enter Data                                                                                              | abase Key:                                                                             |                                                                                                    |                                                                                                  |  |

• Confirm that you have selected the right subscription and click **Continue**.

| Product Catalogs Data Link                                                                                                    | Weather GPS Dalabase Dov                                                                                                    | vnloads Ordering                               |                                                                                                    |  |  |  |
|----------------------------------------------------------------------------------------------------|----------------------------------------------------------------------------------------------------|------------------------------------------------|----------------------------------------------------------------------------------------------------|--|--|--|
| <ul> <li>Download GPS database</li> <li>Download the database</li> </ul>                                                      | Honeywell Bendix/King                                                                                                    |                                                |                                                                                                    |  |  |  |
| <ul> <li>Purchase a new</li> <li>Subscription</li> </ul>                                                                      | Confirm Selected Su                                                                                                    | Logged in as admin                             |                                                                                                    |  |  |  |
| Renew existing     subscription     Download this cycle's     database again                                                  | Renew existing     subscription     This page shows the subscription you selected along with the Database Key.     Please check the key once again. If you have provided the wrong key then you will     have to download another database. |                                                |                                                                                                    |  |  |  |
| Order for Mail Delivery                                                                                                    | SUBSCRIPTION SELECTE                                                                                                    | SUBSCRIPTION SELECTED FOR DOWNLOAD             |                                                                                                    |  |  |  |
| Priong & Schedules     Download DAtabase Looder     Program     Quick Links     Download database     Pilot's Club newsletter | Products                                                                                                    | KLN 90 / A / B / KLN 900 GPS Navigation System | updates<br>• NOTAMs/Nav Data Alerts                                                                                                    |  |  |  |
|                                                                                                    | Media Type                                                                                                    | Internet Download                              | FIS Coverage Map                                                                                                    |  |  |  |
|                                                                                                    | Subscription Expiration Date                                                                                                    | May 17, 2007                                   | Related Documents  • First-time GPS Downloader' (PDF)  • GPS Download Instructions  • a blocked from the second second se |  |  |  |
|                                                                                                    | Remaining Download Count                                                                                                    | 26                                             |                                                                                                    |  |  |  |
|                                                                                                    | Database Key                                                                                                    | XXXXXXX                                        |                                                                                                    |  |  |  |
|                                                                                                    | You can change the coverage<br>Coverage                                                                                                    | GPS Download Schedule     GPS Database Pricing |                                                                                                    |  |  |  |
|                                                                                                    |                                                                                                    | Continue                                       |                                                                                                    |  |  |  |

## Honeywell

 Wait 15 seconds before clicking to download the database. When the database is ready for download the message "Database is ready for download now" will appear. Click here when prompted.

| and the second second se                                                                                                    | The local division of the local division of the local division of                                     | TRACK CONTRACTOR OF TAXABLE PARTY.                                                                                                    | and the second second se |                                                                                                | _                                                                                                    |                           |                                                                                                    |
|----------------------------------------------------------------------------------------------------|----------------------------------------------------------------------------------------------------|----------------------------------------------------------------------------------------------------|----------------------------------------------------------------------------------------------------|------------------------------------------------------------------------------------------------|----------------------------------------------------------------------------------------------------|---------------------------|----------------------------------------------------------------------------------------------------|
| Development     Section (1999)     Section (1999)     Section (19 | Honeywell Bends/King                                                                                                    |                                                                                                    | -                                                                                                    | <ul> <li>Download GPS research</li> <li>Download Rev distance</li> </ul>                       | Honeywell BencksKing                                                                                                    |                           |                                                                                                    |
|                                                                                                    | Build simplifying Confirmation /<br>Deventions of Database File<br>Makes with the 13 wanted to lide with the following mark.<br>Reserved Terminal According to the second the following mark.<br>Reserved Terminal According to the second terminal termination<br>and the second terminal according to the second termination<br>of the second termination of the second termination of the<br>second termination of the second termination of the<br>second termination of the second termination of the<br>second termination of the second termination of the second<br>termination of the second termination of the second termination of the<br>second termination of the second termination of the second termination<br>of the second termination of the second termination |                                                                                                    | To one life any life<br>instant<br>Environ Equation<br>units<br>units<br>units<br>and Data Jane<br>- 117 General Max                                                                                                    | Annalis<br>Annalis<br>Annalis                                                                  | Subsocratistics Confirmation /<br>Download & Detailsans File<br>Developer in main for dominant one.<br>That co Developer and the dominant one of the subsocratistic file<br>events, up in the other years for tage of the subsocratistic<br>behavior. Such a file dominant of the subsocratistic file<br>events, up in the other years for tage of the subsocratistic<br>behavior. In the subsocratistic dominant of the subsocratistic<br>behavior. In the subsocratistic dominant of the subsocratistic<br>behavior. In the subsocratistic constraints of the subsocratistic<br>behavior. In the subsocratistic constraints of the subsocratistic constraints of the<br>main provide the subsocratistic constraints of the subsocratistic constraints of the subsocratistic<br>behavior. In the subsocratistic constraints of the subsocratistic constraints of the subsocratistic const |                           | Environment of the second of the second of t |
|                                                                                                    |                                                                                                    |                                                                                                    |                                                                                                    | A Discount of Descent of                                                                       |                                                                                                    |                           |                                                                                                    |
|                                                                                                    |                                                                                                    |                                                                                                    |                                                                                                    | Andreas gan<br>Search Canadanan<br>Search Stationan<br>Stationan Distances Stream<br>Stationan |                                                                                                    |                           |                                                                                                    |
| East's 1 http:                                                                                                    | Average Download                                                                                                    | Threes                                                                                                    |                                                                                                    | * Genetizes Average Doserized Times                                                            |                                                                                                    | Times                     |                                                                                                    |
| Described (88.800)<br>Halls Calaxon parties                                                                                                    | Dructure and their only report                                                                                                    | colleg strates associa president.                                                                                                    |                                                                                                    | - Springer and any                                                                             | Downland the day step inserting in our sector provide.                                                                                                    |                           |                                                                                                    |
|                                                                                                    | Cleaner Special                                                                                                    | Time to scenes                                                                                                    |                                                                                                    |                                                                                                | Course   Associ                                                                                                    | Tank 12 givenheat         |                                                                                                    |
|                                                                                                    | 10.4 4004                                                                                                    | again of the second second sec |                                                                                                    |                                                                                                | 211.041                                                                                                    | many many firefulnes.     |                                                                                                    |
|                                                                                                    | TLTER+                                                                                                    | Approximate relation                                                                                                    |                                                                                                    |                                                                                                | .212 Mark                                                                                                    | August (August ( Destated |                                                                                                    |
|                                                                                                    | 1019 6804                                                                                                    | Approximate 3 render                                                                                                    |                                                                                                    |                                                                                                | 201.8ev                                                                                                    | Suprement, Lansate        |                                                                                                    |
|                                                                                                    | 128.53M                                                                                                    | Approximites 4 Annales                                                                                                    |                                                                                                    |                                                                                                | 10 days.                                                                                                    | Same and the Connected    |                                                                                                    |
|                                                                                                    | 171.072 Selv                                                                                                    | Approximate Francisco                                                                                                    |                                                                                                    |                                                                                                | HLOTING                                                                                                    | -lasers makely 1 (market) |                                                                                                    |
|                                                                                                    | CAM TOTAL                                                                                                    | Navimber 2 Anizes                                                                                                    |                                                                                                    |                                                                                                | 14m3.04%                                                                                                    | many many of seconds      |                                                                                                    |

Click on Save.

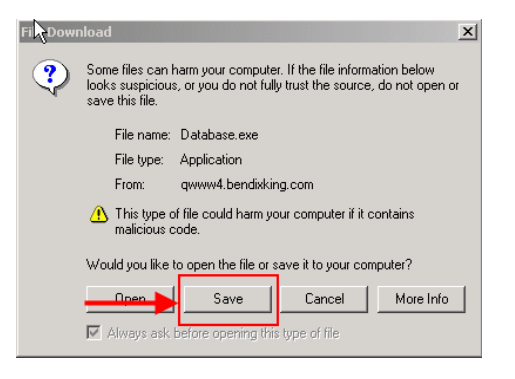

• Save the "Database.exe" file to your desktop or folder of your choosing.

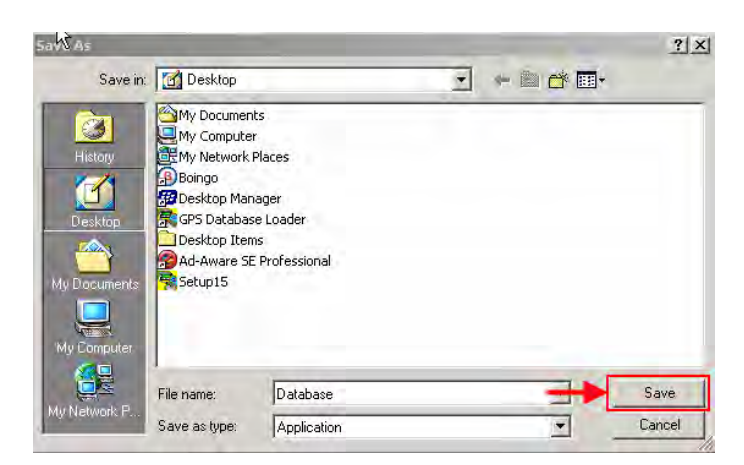

 The download process is now complete and you are ready to upload the GPS database using the GPS Database Loader program. Please refer to the "Upload GPS Database" instructions located one the Bendix/King GPS Database Download web site under Related Documents. (Products & Services > GPS Database Download > Related Documents)